## Instrukcja obsługi drukarki HP Photosmart 8100 series

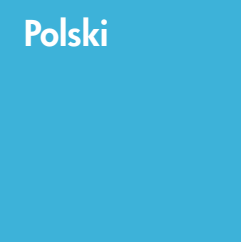

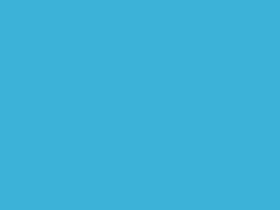

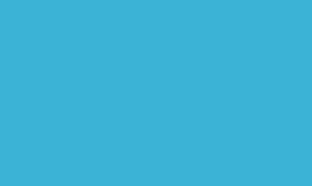

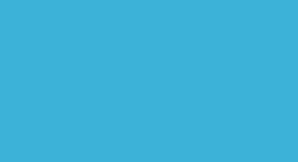

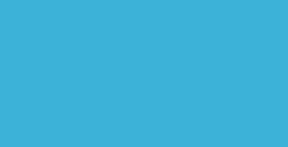

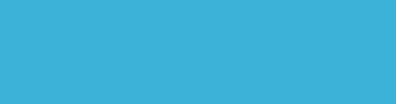

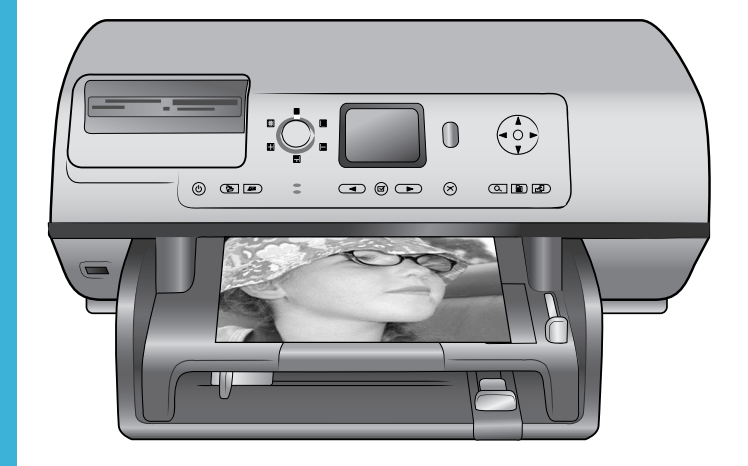

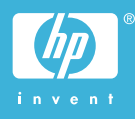

## Prawa autorskie i znaki towarowe

© Copyright 2004 Hewlett-Packard Development Company, L.P. Informacje zawarte w niniejszym dokumencie mogą ulec zmianie bez powiadomienia. Reprodukcja, adaptacja lub tłumaczenie tego podręcznika jest zabronione bez uprzedniej pisemnej zgody, z wyjątkiem przypadków dozwolonych w ramach praw autorskich.

#### Uwaga

Jedynymi obowiązującymi gwarancjami na produkty i usługi firmy HP są te, które są wyrażone jawnie w oświadczeniach o gwarancji towarzyszących tym produktom i usługom. Żadnych informacji zawartych w tym dokumencie nie należy traktować jako dodatkowego zobowiązania gwarancyjnego ze strony firmy HP. Firma HP nie ponosi żadnej odpowiedzialności za ewentualne błędy redakcyjne, niedokładności bądź uchybienia merytoryczne zawarte w niniejszym dokumencie.

Firma Hewlett-Packard Development Company, L.P. nie ponosi żadnej odpowiedzialności za przypadkowe lub pośrednie uszkodzenia wynikające z dostarczenia, działania lub wykorzystania tego dokumentu oraz opisanego w nim materiału.

#### Znaki towarowe

HP, logo HP i Photosmart stanowią własność firmy Hewlett-Packard Development Company, L.P. Logo Secure Digital jest znakiem towarowym firmy SD Association. Microsoft i Windows są zastrzeżonymi znakami towarowymi firmy Microsoft Corporation.

CompactFlash, CF i logo CF są znakami towarowymi stowarzyszenia CompactFlash Association (CFA). Memory Stick, Memory Stick Duo, Memory Stick PRO i Memory Stick PRO Duo są znakami towarowymi lub zastrzeżonymi znakami towarowymi firmy Sony Corporation. MultiMediaCard jest znakiem towarowym firmy Infineon Technologies AG w Niemczech oraz jest przedmiotem licencji udzielonej stowarzyszeniu MMCA (MultiMediaCard Association). Microdrive jest znakiem towarowym firmy Hitachi Global Storage Technologies.

SmartMedia jest znakiem towarowym firmy Toshiba Corporation. xD-Picture Card jest znakiem

towarowym firmy Fuji Photo Film Co., Ltd., Toshiba Corporation oraz firmy Olympus Optical Co., Ltd.

Mac, logo Mac i Macintosh są zastrzeżonymi znakami towarowymi firmy Apple Computer, Inc.

Nazwa i logo Bluetooth są własnością firmy Bluetooth SIG, Inc. i każdy przypadek użycia tych znaków przez firmę Hewlett-Packard Company jest objęty licencją.

Nazwa PictBridge oraz logo PictBridge są zastrzeżonymi znakami towarowymi stowarzyszenia Camera & Imaging Products Association (CIPA).

Inne marki i ich produkty są znakami towarowymi lub zastrzeżonymi znakami towarowymi ich właścicieli.

Oprogramowanie wbudowane drukarki powstało częściowo na podstawie prac grupy Independent JPEG Group.

Prawa autorskie do niektórych fotografii zawartych w niniejszym dokumencie należą do ich pierwotnych właścicieli.

#### Prawny numer identyfikacyjny modelu SDGOA-0402

Dla celów identyfikacyjnych wymaganych przez przepisy ten produkt został oznaczony prawnym numerem modelu. Prawny numer identyfikacyjny tego produktu to SDGOA-0402. Nie należy mylić tego numeru z nazwą rynkową (drukarka HP Photosmart 8100 series) lub numerem produktu (Q3399A).

#### Informacje dotyczące bezpieczeństwa

Korzystając z niniejszego urządzenia, należy zawsze przestrzegać podstawowych zasad dotyczących bezpieczeństwa, aby zmniejszyć ryzyko powstania pożaru lub porażenia prądem elektrycznym.

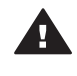

Ostrzeżenie Aby uniknąć pożaru lub porażenia prądem elektrycznym, nie należy wystawiać tego produktu na działanie deszczu i wilgoci.

- Należy dokładnie zapoznać się z instrukcjami zawartymi w broszurze *Drukarka HP Photosmart 8100 series* podręczne instrukcje.
- Urządzenie należy podłączać tylko do uziemionego gniazda prądu elektrycznego. Jeśli nie wiadomo, czy gniazdo jest uziemione, należy skonsultować się z wykwalifikowanym elektrykiem.
- Należy przestrzegać wszystkich ostrzeżeń i instrukcji umieszczonych na produkcie.
- Przed rozpoczęciem czyszczenia produktu należy go odłączyć od gniazda sieciowego.
- Nie należy instalować ani używać tego produktu w pobliżu wody lub w przypadku, gdy użytkownik jest mokry.
- Produkt należy zainstalować bezpiecznie na stabilnej powierzchni.
- Urządzenie należy ustawić w bezpiecznym miejscu, tak aby nikt nie nadepnął ani nie potknął się o kabel zasilający lub go nie uszkodził.
- Jeśli urządzenie nie działa prawidłowo, należy zapoznać się z informacjami na temat rozwiązywania problemów dostępnymi w pomocy ekranowej drukarki HP Photosmart.
- Urządzenie nie zawiera elementów, które mogą być naprawiane przez użytkownika. Wykonywanie czynności serwisowych należy zlecać wykwalifikowanemu personelowi serwisowemu.
- Urządzenia należy używać w pomieszczeniu zapewniającym dobrą wentylację.

# Spis treści

| 1 | Witamy                                                 | 3  |
|---|--------------------------------------------------------|----|
|   | Gdzie znaleźć więcej informacji                        | 3  |
|   | Zawartość opakowania                                   | 3  |
|   | Opis drukarki                                          | 4  |
|   | Menu drukarki                                          | 8  |
|   | Informacje dotyczące papieru                           | 16 |
|   | Informacje dotyczące wkładów drukujących               | 18 |
| 2 | Drukowanie za pomocą nowej drukarki                    | 23 |
|   | Podręczne instrukcje                                   | 23 |
|   | Drukowanie bez użycia komputera                        | 24 |
|   | Korzystanie z kart pamięci                             | 24 |
|   | Obsługiwane formaty plików                             | 24 |
|   | Wkładanie kart pamięci                                 | 25 |
|   | Wybieranie fotografii                                  |    |
|   | Drukowanie wybranych fotografii                        |    |
|   | Poprawianie fotografii                                 |    |
|   | Zmiana preferencji drukarki                            | 27 |
|   | Podłączanie urządzeń                                   | 27 |
|   | Podłączanie innych urządzeń                            | 27 |
|   | Podłączanie za pośrednictwem programu HP Instant Share |    |
|   | Drukowanie przy użyciu komputera                       |    |
| 3 | Instalacja oprogramowania                              | 33 |
|   | Instalacja oprogramowania                              |    |
|   | Rozwiązywanie problemów z instalacją:                  | 34 |
| 4 | Pomoc techniczna i gwarancja                           |    |
|   | Obsługa klientów                                       | 37 |
|   | Telefoniczny kontakt z działem obsługi klientów        |    |
|   | Uzyskiwanie pomocy przez telefon                       | 38 |
|   | Oświadczenie o ograniczonej gwarancji                  |    |
| 5 | Dane techniczne                                        | 41 |
|   | Wymagania systemowe                                    | 41 |
|   | Parametry techniczne drukarki                          | 42 |
|   | W trosce o środowisko naturalne                        | 44 |
|   | Ochrona środowiska                                     | 44 |
|   | Wytwarzanie ozonu                                      | 44 |
|   | Pobór mocy                                             | 44 |
|   | Zużycie papieru                                        | 45 |
|   | Tworzywa sztuczne                                      | 45 |
|   | Informacje o bezpieczeństwie materiałów                | 45 |
|   | Program wtórnego wykorzystania surowców                | 45 |

# **1** Witamy

Dziękujemy za zakup drukarki HP Photosmart 8100 series! Ta nowa drukarka fotograficzna umożliwia drukowanie pięknych fotografii, zapisywanie ich na komputerze i łatwe tworzenie interesujących projektów przy użyciu komputera lub bez niego.

## Gdzie znaleźć więcej informacji

Razem z drukarką dostarczana jest następująca dokumentacja:

- Instrukcja instalacji: Instrukcja instalacji drukarki HP Photosmart 8100 series zawiera objaśnienia dotyczące konfigurowania drukarki, instalowania oprogramowania drukarki i drukowania pierwszych fotografii.
- Podręcznik użytkownika: Podręcznik użytkownika zawiera omówienie podstawowych funkcji drukarki, sposobu korzystania z drukarki bez podłączania jej do komputera oraz informacje dotyczące rozwiązywania problemów sprzętowych. Jest dostępny w wersji elektronicznej na płycie CD Podręcznik użytkownika.
- Instrukcja obsługi: Instrukcja obsługi drukarki HP Photosmart 8100 series to niniejszy dokument. Instrukcja zawiera podstawowe informacje o drukarce, w tym informacje o instalacji, obsłudze, pomocy technicznej i gwarancji. Szczegółowe instrukcje można znaleźć na płycie CD Podręcznik użytkownika.
- Pomoc drukarki HP Photosmart: W pomocy ekranowej drukarki HP Photosmart można znaleźć informacje dotyczące korzystania z drukarki podłączonej do komputera oraz rozwiązywania problemów z oprogramowaniem.

Pomoc ekranową drukarki HP Photosmart można wyświetlić po zainstalowaniu oprogramowania drukarki HP Photosmart na komputerze.

- Komputer z systemem Windows: Z menu Start należy wybrać kolejno polecenia Programy (w systemie Windows XP polecenie Wszystkie programy)
   HP > Photosmart 320, 370, 7400, 7800, 8100, 8400, 8700 series > Photosmart Help (Pomoc drukarki Photosmart).
- Komputer Macintosh: Należy w programie Finder wybrać kolejno polecenia Help (Pomoc) > Mac Help (Pomoc Mac), a następnie polecenia Library (Biblioteka) > HP Photosmart Printer Help for Macintosh (Pomoc drukarki HP Photosmart dla komputera Macintosh).

## Zawartość opakowania

Opakowanie drukarki zawiera następujące elementy:

- drukarka HP Photosmart 8100 series,
- Instrukcja instalacji drukarki HP Photosmart 8100 series,
- Instrukcja obsługi drukarki HP Photosmart 8100 series,
- płyta CD z oprogramowaniem drukarki HP Photosmart 8100 series,
- płyta CD Podręcznik użytkownika,
- próbki papieru,
- opakowanie do przechowywania papieru fotograficznego,
- trójkolorowy i fotograficzny wkład drukujący,

- ochraniacz wkładu drukującego,
- zasilacz (zasilacze mogą się różnić wyglądem lub być wyposażone w dodatkowy kabel zasilający).

1

Uwaga Zawartość może się różnić w zależności od kraju/regionu.

## Opis drukarki

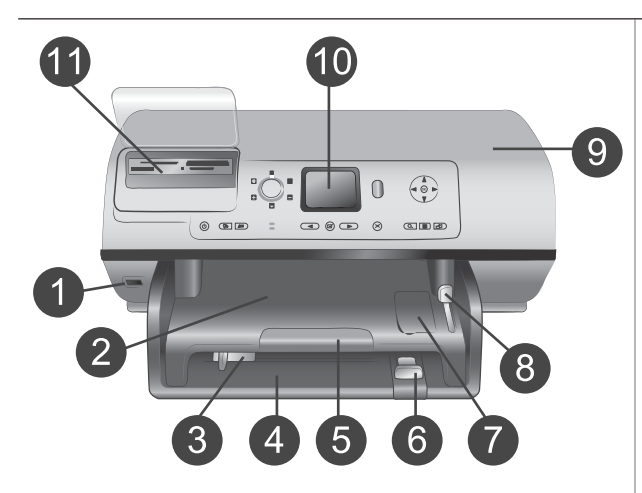

#### Przednia część drukarki

#### Port aparatu Port ten umożliwia podłączenie aparatu cyfrowego PictBridge<sup>™</sup> do drukarki lub podłączenie opcjonalnej karty bezprzewodowej HP Bluetooth<sup>®</sup>.

#### 2 Taca wyjściowa Po podniesieniu tej tacy można załadować nośniki o małych formatach lub usunąć zacięcie papieru w przedniej części drukarki.

3 Prowadnica szerokości papieru

Prowadnicę tę należy tak ustawić, aby ściśle przylegała do krawędzi papieru w podajniku głównym.

- 4 Podajnik główny W tym podajniku można umieszczać zwykły papier, folie, koperty lub inne nośniki przeznaczone do drukowania.
- 5 **Przedłużenie tacy wyjściowej** Unieś wypustkę, a następnie pociągnij ją do siebie, aby wysunąć tacę wyjściową w celu gromadzenia wydruków odbieranych z drukarki.
- 6 Prowadnica długości papieru Prowadnicę tę należy tak ustawić, aby ściśle przylegała do krawędzi papieru w podajniku głównym.
- 7 Podajnik papieru fotograficznego Unieś tacę wyjściową, aby załadować papier fotograficzny o małym rozmiarze do

99

| <ul> <li>podajnika papieru<br/>fotograficznego.</li> <li>8 Suwak podajnika papieru<br/>fotograficznego<br/>Przesunięcie tego suwaka w<br/>kierunku wnętrza urządzenia<br/>powoduje włączenie podajnika<br/>papieru fotograficznego.</li> <li>9 Pokrywa górna<br/>Podnieś tę pokrywę, aby<br/>uzyskać dostęp do wkładów<br/>drukujących i miejsca ich<br/>przechowywania lub w celu<br/>usunięcia zacięcia papieru.</li> <li>10 Ekran drukarki<br/>Umożliwia wyświetlanie<br/>fotografii i opcji menu.</li> <li>11 Gniazda kart pamięci<br/>W tych gniazdach umieszczane<br/>są karty pamięci.</li> </ul> |
|----------------------------------------------------------------------------------------------------|
| <ul> <li>Tył drukarki</li> <li>1 Złącze kabla zasilającego<br/>Port ten umożliwia podłączenie<br/>kabla zasilającego<br/>dostarczonego razem z<br/>drukarką.</li> <li>2 Port USB<br/>Port ten umożliwia podłączenie<br/>drukarki do komputera lub<br/>cyfrowego aparatu HP z opcją<br/>drukowania bezpośredniego.</li> <li>3 Pokrywa tylna<br/>Pokrywa ta jest zdejmowana w<br/>celu usunięcia zacięcia papieru</li> </ul>                                                                                                    |
| <ul> <li>Panel sterowania</li> <li>1 On (Włączone)<br/>Ten przycisk umożliwia<br/>włączenie drukarki lub<br/>przełączenie jej w tryb<br/>oszczędzania energii.</li> <li>2 Save (Zapisz)<br/>Ten przycisk umożliwia<br/>zapisanie fotografii z karty<br/>pamięci w pamięci komputera.</li> <li>3 HP Instant Share<br/>Ten przycisk umożliwia<br/>wysłanie fotografii pocztą e-</li> </ul>                                                                                                    |

mail. Przyciski Save (Zapisz) i HP Instant Share działają tylko wówczas, gdy drukarka jest podłączona do komputera. Aby uzyskać więcej informacji, zobacz Podłączanie urządzeń.

4 Przyciski ze strzałkami Select Photos (Wybierz fotografię) Za pomocą przycisków ze strzałkami można przeglądać fotografie zapisane na karcie pamięci.

## 5 Select Photos (Wybierz fotografię)

Ten przycisk umożliwia wybranie aktualnie wyświetlanej fotografii lub kadru wideo w celu wydrukowania.

#### 6 Cancel (Anuluj)

Ten przycisk służy do usuwania zaznaczenia fotografii, wychodzenia z menu lub zatrzymywania wykonania żądanej operacji.

## 7 Zoom (Powiększenie)

Ten przycisk umożliwia przejście do trybu powiększenia aktualnie wyświetlanej fotografii i wyjście z trybu wyświetlania 9 fotografii.

#### 8 Menu

Ten przycisk służy do wyświetlania menu drukarki.

#### 9 Rotate (Obróć) Ten przycisk umożliwia obracanie aktualnie wyświetlanej fotografii.

#### 10 **OK**

Ten przycisk umożliwia odpowiadanie na pytania wyświetlane na ekranie drukarki, wybór opcji menu, przejście do trybu wyświetlania 9 fotografii i odtwarzanie nagrań wideo.

11 Navigation arrows (Strzałki nawigacyjne) Za pomocą tych przycisków ze strzałkami można przewijać

opcje menu drukarki, ustawić pole przycinania oraz sterować prędkością i kierunkiem odtwarzania nagrań wideo.

#### 12 Print (Drukuj)

Ten przycisk umożliwia drukowanie wybranych fotografii z karty pamięci umieszczonej w drukarce.

13 Layout (Układ)

Obracając to pokrętło, można wybrać układ wydruku fotografii.

#### Lampki wskaźników

#### 1 Wskaźnik Włączony

- Włączony zasilanie jest włączone.
- Wyłączony drukarka znajduje się w trybie oszczędzania energii.
- 2 Wskaźnik Stan
  - Włączony (zielony) zasilanie jest włączone, drukarka nie drukuje.
  - Wyłączony drukarka znajduje się w trybie oszczędzania energii.
  - Migający zielony drukarka jest zajęta, trwa drukowanie.
  - Migający czerwony drukarka wymaga interwencji operatora.
- 3 Wskaźniki Podajnik papieru
  - Włączony wskaźnik Podajnik papieru fotograficznego podajnik papieru fotograficznego jest włączony.
    - Włączony wskaźnik
       Główny podajnik papieru

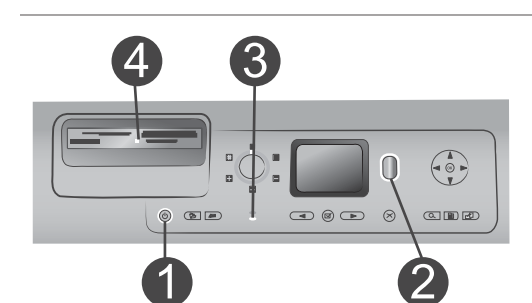

 podajnik główny jest włączony.

- 4 Wskaźnik Karta pamięci
  - Włączony karta pamięci jest włożona prawidłowo.
  - Wyłączony karta pamięci nie została włożona do drukarki.
  - Migający trwa przesyłanie informacji między kartą pamięci a drukarką lub komputerem.

## Menu drukarki

Naciśnięcie przycisku **Menu** pozwala uzyskać dostęp do menu drukarki. Podczas przeglądania podmenu naciśnięcie przycisku **Menu** powoduje ponowne wyświetlenie głównego menu drukarki.

#### Aby przemieszczać się po menu drukarki:

- Naciśnij przycisk ze strzałkami Navigation (Nawigacja) ▲ lub ▼, aby przewinąć opcje menu wyświetlane na ekranie drukarki. Niedostępne elementy menu są wyróżnione szarym kolorem.
- Naciśnij przycisk OK, aby otworzyć menu lub wybrać opcję.
- Naciśnij przycisk Cancel (Anuluj), aby zamknąć bieżące menu.

| Najwyższy<br>poziom menu         | Podmenu/opcje                                   | Dodatkowe podmenu/opcje                                   |
|----------------------------------|-------------------------------------------------|-----------------------------------------------------------|
| Print                            | Print all (Drukuj wszystko)                     |                                                           |
| Options<br>(Opcje<br>drukowania) | Print proof sheet (Drukuj<br>arkusz próbny)     |                                                           |
|                                  | Scan proof sheet (Skanuj<br>arkusz próbny)      |                                                           |
|                                  | Video action prints (Wydruki<br>z zapisu wideo) |                                                           |
|                                  | Print range (Drukuj zakres)                     | Select beginning of range:<br>(Wybierz początek zakresu:) |
|                                  |                                                 | Select end of range: (Wybierz koniec zakresu:)            |
|                                  | Print index page (Drukuj<br>stronę indeksów)    |                                                           |
|                                  | Print new (Drukuj nowe)                         |                                                           |

#### Struktura menu drukarki

| Struktura | menu  | drukarki | (ciaq | dalszv  | ) |
|-----------|-------|----------|-------|---------|---|
| onandara  | monia | aranan   | (ordg | a along | / |

| Najwyższy<br>poziom menu | Podmenu/opcje                                   | Dodatkowe podmenu/opcje                                                                                                    |
|--------------------------|-------------------------------------------------|----------------------------------------------------------------------------------------------------|
| Edit (Edycja)            | Remove red eye (Usuń efekt<br>czerwonych oczu)  |                                                                                                    |
|                          | Photo brightness (Jasność<br>fotografii)        | Photo brightness: (Jasność<br>fotografii:)                                                                                                    |
|                          |                                                 | (Naciśnij przycisk ze strzałkami<br>Navigation (Nawigacja) ▶ lub<br>◀, aby zwiększyć lub<br>zmniejszyć jasność fotografii).                                                                                                    |
|                          | Add frame (Dodaj ramkę)                         | Select pattern: (Wybierz wzór:)                                                                                                    |
|                          |                                                 | Select color: (Wybierz kolor:)                                                                                                    |
|                          | Add color effect (Dodaj efekt<br>kolorystyczny) | <ul> <li>Choose color effect: (Wybierz efekt kolorystyczny:)</li> <li>Black and white (Czarnobiały)</li> <li>Sepia (W kolorze sepii)</li> <li>Antique (Postarzone)</li> <li>No effect (Brak efektu) (domyślnie)</li> <li>Efekt kolorystyczny nie dotyczy ramek tworzonych przy użyciu opcji Add frame (Dodaj ramkę).</li> </ul> |
| Tools<br>(Narzędzia)     | View 9-up (Wyświetl 9<br>fotografii)            |                                                                                                    |
|                          | Slide show (Pokaz slajdów)                      | Naciśnij przycisk <b>OK</b> , aby<br>wstrzymać i wznowić pokaz<br>slajdów. Naciśnij przycisk<br><b>Cancel</b> (Anuluj), aby zatrzymać<br>pokaz slajdów.                                                                                                    |
|                          | Print quality (Jakość wydruku)                  | Print quality: (Jakość wydruku:) <ul> <li>Best (Najlepsza) (domyślnie)</li> </ul>                                                                                                    |
|                          |                                                 | Normal (Normaina)                                                                                                    |
|                          | Print sample page (Drukuj<br>stronę próbną)     |                                                                                                    |
|                          | Print test page (Drukuj stronę<br>testową)      |                                                                                                    |

\_

| Najwyższy<br>poziom menu | Podmenu/opcje                                  | Dodatkowe podmenu/opcje                                                                                                    |
|--------------------------|------------------------------------------------|----------------------------------------------------------------------------------------------------|
|                          | Clean cartridges (Wyczyść<br>wkłady drukujące) | Continue to second level<br>cleaning? (Czy kontynuować<br>czyszczenie drugiego poziomu?)<br>• Yes (Tak)<br>• No (Nie)                                                                                                    |
|                          |                                                | Continue to third level cleaning?<br>(Czy kontynuować czyszczenie<br>trzeciego poziomu?)<br>• Yes (Tak)<br>• No (Nie)                                                                                                    |
|                          | Align cartridge (Wyrównaj<br>wkład drukujący)  |                                                                                                    |
| Bluetooth                | Device address (Adres<br>urządzenia)           | Device address: (Adres<br>urządzenia:)                                                                                                    |
|                          |                                                | (W przypadku niektórych<br>urządzeń wykorzystujących<br>technologię bezprzewodową<br>Bluetooth wymagane jest<br>wprowadzenie adresu<br>lokalizowanego urządzenia. Ta<br>opcja menu wyświetla adres<br>urządzenia).                                     |
|                          | Device name (Nazwa<br>urządzenia)              | Device name: (Nazwa<br>urządzenia:)                                                                                                    |
|                          |                                                | (Można wybrać nazwę<br>urządzenia dla drukarki,<br>wyświetlaną na innych<br>urządzeniach korzystających z<br>technologii bezprzewodowej<br>Bluetooth podczas lokalizowania<br>drukarki).                                                               |
|                          | Passkey (Klucz hasła)                          | (Naciśnij przycisk ze strzałkami<br>Navigation (Nawigacja) ▲, aby<br>zwiększyć liczbę o jeden.<br>Naciśnij przycisk ze strzałkami<br>Navigation (Nawigacja) ▼, aby<br>zmniejszyć liczbę. Naciśnij<br>przycisk OK, aby przejść do<br>następnej liczby). |
|                          |                                                | (Można przypisać do drukarki<br>numeryczny klucz hasła<br>Bluetooth. Użytkownicy                                                                                                    |

| Najwyższy<br>poziom menu | Podmenu/opcje                           | Dodatkowe podmenu/opcje                                                                                                    |
|--------------------------|-----------------------------------------|----------------------------------------------------------------------------------------------------|
|                          |                                         | urządzeń wykorzystujących<br>technologię bezprzewodową<br>Bluetooth muszą wprowadzić<br>klucz przed rozpoczęciem<br>drukowania, jeżeli dla drukarki<br>skonfigurowano wartość <b>High</b><br>(Wysoki) ustawienia <b>Security</b><br><b>level</b> (Poziom zabezpieczeń).<br>Domyślny klucz hasła to 0000).                                                                                                    |
|                          | Accessibility (Dostępność)              | <ul> <li>Accessibility: (Dostępność:)</li> <li>Visible to all (Zawsze widoczna)</li> <li>Not visible (Niewidoczna)</li> <li>Po ustawieniu wartości Not visible (Niewidoczna) dla opcji Accessibility (Dostępność) z drukarki mogą korzystać tylko urządzenia, które znają adres urządzenia.</li> <li>(Zmieniając opcję dostępności, można skonfigurować drukarkę wykorzystującą technologię Bluetooth tak, aby była widoczna lub niewidoczna dla innych urządzeń korzystających z tej technologii).</li> </ul> |
|                          | Security level (Poziom<br>zabezpieczeń) | <ul> <li>Security Level: (Poziom<br/>zabezpieczeń:)</li> <li>High (Wysoki)<br/>(Użytkownicy innych<br/>urządzeń wykorzystujących<br/>bezprzewodową<br/>technologię Bluetooth<br/>muszą wprowadzić klucz<br/>hasła w celu uzyskania<br/>dostępu do drukarki).</li> <li>Low (Niski)<br/>(Użytkownicy innych<br/>urządzeń wykorzystujących<br/>bezprzewodową<br/>technologię Bluetooth nie<br/>muszą wprowadzać klucza</li> </ul>                                                                                 |

| Najwyższy<br>poziom menu | Podmenu/opcje                                        | Dodatkowe podmenu/opcje                                                                                                    |
|--------------------------|------------------------------------------------------|----------------------------------------------------------------------------------------------------|
|                          |                                                      | hasła w celu uzyskania<br>dostępu do drukarki).                                                                                                    |
|                          | Reset Bluetooth options<br>(Resetuj opcje Bluetooth) | Reset Bluetooth options:<br>(Resetuj opcje Bluetooth:)<br>• Yes (Tak)<br>• No (Nie)                                                                                                    |
| Help (Pomoc)             | Cartridges (Wkłady drukujące)                        | Print Cartridge Help:<br>(Atramentowe wkłady drukujące<br>– pomoc:)                                                                                                    |
|                          |                                                      | (Naciśnij przycisk ze strzałkami<br>Navigation (Nawigacja) ▲ lub<br>▼, aby przewinąć listę<br>atramentowych wkładów<br>drukujących firmy<br>HP dostępnych dla danej<br>drukarki, a następnie naciśnij<br>przycisk OK, aby wyświetlić<br>instrukcje instalacji wkładu). |
|                          | Photo sizes (Rozmiary<br>fotografii)                 | Photo Sizes Help: (Rozmiary<br>fotografii — pomoc:)<br>(Naciśnij przycisk ze strzałkami<br>Navigation (Nawigacja) ▲ lub<br>▼, aby przewinąć listę<br>dostępnych rozmiarów fotografii).                                                                                 |
|                          | Paper loading (Ładowanie<br>papieru)                 | Paper Loading Help:<br>(Ładowanie papieru — pomoc:)<br>(Naciśnij przycisk ze strzałkami<br>Navigation (Nawigacja) ▲ lub<br>▼, aby przewinąć listę<br>informacji dotyczących<br>ładowania papieru).                                                                     |
|                          | Paper jams (Zacięcia papieru)                        | Paper Jam Help: (Zacięcie<br>papieru — pomoc:)<br>(Wybierz, aby wyświetlić<br>instrukcje dotyczące usuwania<br>zacięcia papieru).                                                                                                    |
|                          | Camera connect (Podłączanie<br>aparatu)              | Camera Connect Help:<br>(Podłączanie aparatu — pomoc:)<br>(Wybierz, aby zobaczyć, gdzie<br>należy podłączyć do drukarki                                                                                                    |

#### Struktura menu drukarki (ciąg dalszy)

| Najwyższy<br>poziom menu     | Podmenu/opcje                                         | Dodatkowe podmenu/opcje                                                                                                    |
|------------------------------|-------------------------------------------------------|----------------------------------------------------------------------------------------------------|
|                              |                                                       | aparat cyfrowy zgodny z<br>technologią PictBridge).                                                                                                    |
| Preferences<br>(Preferencje) | SmartFocus                                            | Turn SmartFocus: (Włącz<br>funkcję SmartFocus:)<br>• On (Włączona) (domyślnie)<br>• Off (Wyłączona)                                                                                                    |
|                              | Digital Flash (Cyfrowa lampa<br>błyskowa)             | Turn Digital Flash: (Włącz<br>cyfrową lampę błyskową:)<br>• On (Włączona)<br>• Off (Wyłączona) (domyślnie)                                                                                                    |
|                              | Date/time (Data/godzina)                              | Date/time stamp: (Stempel daty/<br>godziny:)<br>Date/time (Data/godzina)<br>Date only (Tylko data)<br>Off (Wyłączony) (domyślnie)                                                                                                    |
|                              | Colorspace (Przestrzeń<br>kolorów)                    | <ul> <li>Choose colorspace: (Wybór<br/>przestrzeni kolorów:)</li> <li>sRGB</li> <li>Adobe RGB</li> <li>Auto-select<br/>(Automatycznie) (domyślnie)</li> <li>W przypadku ustawienia<br/>domyślnego Auto-select</li> <li>(Automatycznie) drukarka<br/>korzysta z przestrzeni kolorów</li> <li>Adobe RGB, jeżeli jest<br/>dostępna. Jeżeli przestrzeń</li> <li>Adobe RGB nie jest dostępna,<br/>drukarka korzysta z przestrzeni<br/>kolorów sRGB.</li> </ul> |
|                              | Passport photo mode (Tryb<br>fotografii paszportowej) | <ul> <li>Turn passport photo mode:<br/>(Włączenie trybu fotografii<br/>paszportowej:)</li> <li>On (Włączony)</li> <li>Off (Wyłączony) (domyślnie)</li> <li>Select Size: (Wybór rozmiaru:)</li> <li>Jeżeli zostanie wybrana opcja</li> <li>On (Włączony), drukarka<br/>monituje o wybranie rozmiaru<br/>fotografii paszportowej. W tym<br/>trybie wszystkie fotografie są</li> </ul>                                                                       |

| Najwyższy<br>poziom menu | Podmenu/opcje                                | Dodatkowe podmenu/opcje                                                                                                    |
|--------------------------|----------------------------------------------|----------------------------------------------------------------------------------------------------|
|                          |                                              | drukowane w wybranym<br>formacie. Na każdej stronie jest<br>umieszczana pojedyncza<br>fotografia. W przypadku<br>drukowania kilku kopii jednej<br>fotografii wszystkie kopie są<br>umieszczane na tej samej<br>stronie (jeżeli dostępna jest<br>wystarczająca ilość miejsca).<br>Fotografie drukowane w trybie<br>fotografii paszportowej<br>wymagają czasu na wyschnięcie<br>i powinny być laminowane<br>najwcześniej następnego dnia. |
|                          | Tray select (Wybór podajnika)                | <ul> <li>Select which paper tray to use:<br/>(Wybierz podajnik papieru:)</li> <li>Front (Przedni) (opcja<br/>domyślna, jeżeli podajnik<br/>tylny nie jest zainstalowany)</li> <li>Rear (Tylny)</li> <li>Ask each time (Zawsze<br/>pytaj) (opcja domyślna,<br/>jeżeli podajnik tylny jest<br/>zainstalowany)</li> </ul>                                                                                                    |
|                          | Paper detect (Wykrywanie<br>papieru)         | Auto paper detect:<br>(Automatyczne wykrywanie<br>papieru:)<br>• On (Włączone) (domyślnie)<br>• Off (Wyłączone)                                                                                                    |
|                          | Preview animation (Animacja<br>podglądu)     | <ul> <li>Turn preview animation:</li> <li>(Włączenie animacji podglądu:)</li> <li>On (Włączona) (domyślnie)</li> <li>Off (Wyłączona)</li> </ul>                                                                                                    |
|                          | Video enhancement (Poprawa<br>jakości wideo) | <ul> <li>Turn video print enhancement:<br/>(Poprawa jakości wideo:)</li> <li>On (Włączona)</li> <li>Off (Wyłączona) (domyślnie)</li> </ul>                                                                                                    |
|                          | Restore defaults (Przywróć domyślne)         | Restore original factory<br>preferences: (Przywróć                                                                                                    |

| Najwyższy<br>poziom menu | Podmenu/opcje    | Dodatkowe podmenu/opcje                                                                                                    |
|--------------------------|------------------|----------------------------------------------------------------------------------------------------|
|                          |                  | preferencje ustawione<br>fabrycznie:)                                                                                                    |
|                          |                  | <ul><li>Yes (Tak)</li><li>No (Nie)</li></ul>                                                                                                    |
|                          |                  | Powoduje przywrócenie<br>ustawień fabrycznych dla<br>wszystkich elementów menu z<br>wyjątkiem opcji Select<br>language (Wybierz język) i<br>Select country/region (Wybierz<br>kraj/region) w obszarze<br>Language (Język) menu<br>Preferences (Preferencje) oraz<br>ustawień opcji Bluetooth w<br>głównym menu drukarki. |
|                          | Language (Język) | Select language: (Wybierz język:)                                                                                                    |
|                          |                  | Select country/region: (Wybierz kraj/region:)                                                                                                    |

## Informacje dotyczące papieru

Do drukowania można używać papieru fotograficznego, zwykłego lub nośników o małych formatach, takich jak karty indeksowe czy koperty.

| Typ papieru                                                                                                    | Sposób ładowania                                                                                                    | Używany podajnik                                                                                                    |
|----------------------------------------------------------------------------------------------------|----------------------------------------------------------------------------------------------------|----------------------------------------------------------------------------------------------------|
| <ul> <li>Papier Letter<br/>lub A4</li> <li>Folie</li> <li>Papier<br/>fotograficzny<br/>20 x 25 cm (8 x<br/>10 cali)</li> </ul>                           | <ol> <li>Podnieś tacę<br/>wyjściową.</li> <li>Załaduj papier<br/>zwykły, papier<br/>fotograficzny lub<br/>arkusze folii stroną<br/>do drukowania<br/>skierowaną w dół.<br/>Wysokość stosu<br/>papieru nie powinna<br/>przekraczać górnej<br/>krawędzi prowadnicy<br/>długości papieru.</li> <li>Pociągnij suwak<br/>podajnika papieru<br/>fotograficznego do<br/>siebie, aż do<br/>napotkania oporu.<br/>Wskaźnik Główny<br/>podajnik papieru<br/>zaświeci się.<br/>Oznacza to, że<br/>podczas następnego<br/>zadania drukowania<br/>używany będzie<br/>papier z podajnika<br/>głównego.</li> </ol> | Podajnik główny         Image: state state st |
| <ul> <li>Papier<br/>fotograficzny<br/>10 x 15 cm (4 x<br/>6 cali)</li> <li>Karty<br/>indeksowe</li> <li>Karty Hagaki</li> <li>Karty formatu L</li> </ul> | <ol> <li>Podnieś tacę<br/>wyjściową.</li> <li>Załaduj papier stroną<br/>do drukowania<br/>skierowaną w dół<br/>Jeśli używany jest<br/>papier z zakładkami,<br/>załaduj go w taki<br/>sposób, aby krawędź<br/>z zakładkami była<br/>podawana na końcu.</li> <li>Opuść tacę wyjściową.</li> </ol>                                                                                                    | Podajnik papieru fotograficznego                                                                                                    |

#### Ładowanie papieru

#### Ładowanie papieru (ciąg dalszy)

| Typ papieru                                                                                   | Sposób ładowania                                                                                                    | Używany podajnik                                                                                                    |
|-----------------------------------------------------------------------------------------------|----------------------------------------------------------------------------------------------------|----------------------------------------------------------------------------------------------------|
|                                                                                               | Przesuń suwak<br>podajnika papieru<br>fotograficznego w<br>kierunku od siebie, aż<br>do napotkania oporu.<br>Wskaźnik Podajnik<br>papieru<br>fotograficznego<br>zaświeci się.<br>Oznacza to, że<br>podczas następnego<br>zadania drukowania<br>używany będzie<br>papier z podajnika<br>papieru<br>fotograficznego.                                                                                                    | 1       Taca wyjściowa         2       Prowadnica szerokości papieru         3       Prowadnica długości papieru         1       Suwak podajnika papieru fotograficznego |
| <ul> <li>Papier<br/>fotograficzny<br/>13 x 18 cm (5 x<br/>7 cali)</li> <li>Koperty</li> </ul> | <ol> <li>Wyjmij tacę<br/>wyjściową,<br/>naciskając przyciski<br/>po obu stronach i<br/>pociągając tacę do<br/>siebie.</li> <li>Załaduj papier<br/>fotograficzny stroną<br/>do drukowania<br/>skierowaną w dół<br/>Załaduj koperty<br/>przednią stroną<br/>skierowaną w dół i<br/>skrzydełkiem z lewej<br/>strony. Wsuń<br/>skrzydełka do<br/>wnętrza kopert, aby<br/>uniknąć zacięć<br/>papieru.</li> <li>Załóż tacę wyjściową.</li> <li>Pociągnij suwak<br/>podajnika papieru</li> </ol> | Główny podajnik wejściowy<br>Taca wyjściowa                                                                                                    |

| Typ papieru | Sposób ładowania                                                                                                    | Używany podajnik                |
|-------------|----------------------------------------------------------------------------------------------------|---------------------------------|
|             | fotograficznego do<br>siebie, aż do<br>napotkania oporu.<br>Wskaźnik Główny<br>podajnik papieru<br>zaświeci się.<br>Oznacza to, że<br>podczas następnego<br>zadania drukowania<br>używany będzie<br>papier z podajnika |                                 |
|             | głównego.                                                                                                    | 1 Prowadnica długości papieru   |
|             | gionnogo.                                                                                                    | 2 Prowadnica szerokości papieru |

## Informacje dotyczące wkładów drukujących

Drukarka HP Photosmart 8100 series umożliwia drukowanie fotografii kolorowych i czarno-białych. Firma HP oferuje różne typy atramentowych wkładów drukujących, aby dla każdego projektu można było wybrać optymalne wkłady drukujące. Numery atramentowych wkładów drukujących, które mogą być używane w tej drukarce, są również wymienione na tylnej okładce.

Dla uzyskania optymalnych rezultatów drukowania firma HP zaleca korzystanie wyłącznie z atramentowych wkładów drukujących HP. Zainstalowanie w drukarce atramentowego wkładu drukującego niewymienionego w poniższej tabeli może spowodować utratę gwarancji na drukarkę.

| Aby drukować                                 | Umieść ten wkład<br>drukujący w lewej<br>przegrodzie | Umieść ten wkład<br>drukujący w prawej<br>przegrodzie |
|----------------------------------------------|------------------------------------------------------|-------------------------------------------------------|
| Fotografie w pełnym<br>kolorze               | Trójkolorowy HP nr 343<br>lub 344                    | Fotograficzny HP nr 348                               |
| Fotografie czarno-białe                      | Trójkolorowy HP nr 343<br>lub 344                    | Fotograficzny do druku w skali szarości HP nr 100     |
| Fotografie w kolorze sepii<br>lub postarzone | Trójkolorowy HP nr 343<br>lub 344                    | Fotograficzny HP nr 348                               |
| Tekst i kolorowa grafika                     | Trójkolorowy HP nr 343<br>lub 344                    | Czarny HP nr 339                                      |

#### Używanie odpowiednich wkładów drukujących

Przestroga Należy sprawdzić, czy używany jest odpowiedni wkład drukujący.
 Firma HP nie zaleca modyfikowania lub ponownego napełniania wkładów drukujących HP. Uszkodzenia spowodowane modyfikacjami lub powtórnym napełnianiem wkładów drukujących HP nie są objęte gwarancją udzielaną przez firmę HP.

A

W celu zapewnienia najlepszej jakości druku firma HP zaleca instalowanie wszelkich wkładów drukujących zakupionych w punktach sprzedaży detalicznej przed datą umieszczoną na opakowaniu.

#### Instalowanie lub wymiana wkładów drukujących

| Visuwanie różowej taśmy     Visuwanie różowej taśmy     Visuwanie różowej taśmy     Visuwanie różowej taśmy | <ul> <li>Przygotowanie drukarki i wkładów drukujących</li> <li>1 Upewnij się, że zasilanie jest włączone i<br/>usunięto karton z wnętrza drukarki.</li> <li>2 Podnieś główną pokrywę drukarki.</li> <li>3 Usuń jasnoróżową taśmę z obu wkładów<br/>drukujących.</li> <li>Nie należy dotykać dysz głowicy drukującej ani<br/>miedzianych styków, a także ponownie nakładać<br/>taśmy na wkłady drukujące.</li> </ul>                                                                                                    |
|----------------------------------------------------------------------------------------------------|----------------------------------------------------------------------------------------------------|
|                                                                                                    | <ol> <li>Instalowanie wkładów drukujących</li> <li>W przypadku wymiany wkładu drukującego<br/>naciśnij i odciągnij pokrywę przegrody wkładu<br/>drukującego, aby ją otworzyć, a następnie<br/>wyjmij wkład.</li> <li>Dopasuj symbol na etykiecie wkładu<br/>drukującego do odpowiedniej przegrody. Ustaw<br/>wkład drukujący etykietą zwróconą do góry i<br/>wsuń go do przegrody, unosząc lekko przednią<br/>krawędź, tak aby miedziane styki były<br/>skierowane do przodu. Dociśnij wkład<br/>drukujący, aż zatrzaśnie się na właściwym<br/>miejscu.</li> <li>Zamknij pokrywę przegrody wkładu drukującego.</li> <li>Powtórz powyższe czynności, aby zainstalować<br/>drugi wkład drukujący, jeżeli jest to konieczne.</li> <li>Po zainstalowaniu wkładów drukujących<br/>zamknij pokrywę główną.</li> <li>Aby drukarka działała prawidłowo, należy<br/>zainstalować oba wkłady drukujące.</li> </ol> |

Wskazówka Tryb drukowania na rezerwowym zapasie atramentu umożliwia drukowanie nawet w sytuacji nieprawidłowego działania jednego z wkładów lub wyczerpania się w nim atramentu. Aby przejść do trybu drukowania na rezerwowym zapasie atramentu, należy wyjąć wkład drukujący i zamknać pokrywę główną. Drukarka będzie nadal drukować, ale wolniej i z niższą jakością druku. Zostanie wyświetlony komunikat informujacy, że właczony jest tryb drukowana na rezerwowym zapasie atramentu. Wkład drukujący należy możliwie szybko wymienić.

W trybie bezczynności na ekranie drukarki wyświetlane są dwie ikony wskazujące przybliżony poziom atramentu w poszczególnych wkładach drukujących (100%, 75%, 50%, 25% i prawie pusty). Ikony poziomu atramentu nie są wyświetlane, jeżeli jeden lub oba zainstalowane wkłady drukujące nie są oryginalnymi wkładami drukującymi firmy HP.

Po zainstalowaniu lub wymianie atramentowego wkładu drukującego wyświetlany jest komunikat monitujący o wydrukowanie strony wyrównania. Takie rozwiązanie zapewnia najlepszą jakość druku.

#### Wyrównywanie wkładów drukujących

- 1 Załaduj papier do podajnika.
- 2 Postępuj zgodnie z instrukcjami wyświetlanymi na ekranie, aby wyrównać wkład drukujący.

#### Gdy wkład drukujący nie jest używany

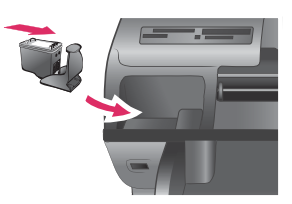

Po wyjęciu z drukarki wkład drukujący powinien być zawsze przechowywany w ochraniaczu, jeżeli jest on dostępny. Ochraniacz wkładu drukującego zapobiega wysychaniu atramentu. Przechowywanie niezgodnie z zaleceniami może być przyczyną nieprawidłowego funkcjonowania wkładu drukującego.

 Aby umieścić wkład drukujący w ochraniaczu, należy wsunąć wkład do ochraniacza pod lekkim kątem,

tak aby zatrzasnął się we właściwym miejscu.

Po włożeniu wkładu drukującego do ochraniacza należy umieścić go w miejscu przechowywania w drukarce pod pokrywą górną. Rozdział 1

## 2 Drukowanie za pomocą nowej drukarki

Drukowanie fotografii wysokiej jakości dla siebie, rodziny i przyjaciół jest całkiem łatwe. W niniejszym rozdziale zostały opisane podręczne instrukcje na temat drukowania oraz instrukcje dotyczące korzystania z kart pamięci, wybierania fotografii i innych czynności.

## Podręczne instrukcje

Drukowanie zdjęć jest proste, jak nigdy dotąd! W tym celu należy wykonać następujące czynności.

| Wkładanie wkładu         drukującego | <ol> <li>Zainstaluj wkłady drukujące.<br/>Zobacz Informacje dotyczące wkładów drukujących.</li> <li>a Wyjmij wkład drukujący z opakowania i usuń<br/>taśmę. Nie należy dotykać styków<br/>miedzianych oraz dysz głowicy drukującej.</li> <li>b Otwórz górną pokrywę drukarki.</li> <li>c Dopasuj symbol na etykiecie wkładu<br/>drukującego do odpowiedniej przegrody.<br/>Ustaw wkład drukujący etykietą zwróconą do<br/>góry i wsuń go do przegrody, unosząc lekko<br/>przednią krawędź, tak aby miedziane styki<br/>były skierowane do przodu. Dociśnij wkład<br/>drukujący, aż zatrzaśnie się na właściwym<br/>miejscu.</li> <li>d Powtórz ten krok dla każdego wkładu<br/>drukującego, który ma być zainstalowany.</li> <li>Załaduj papier fotograficzny.</li> </ol> |  |
|--------------------------------------|----------------------------------------------------------------------------------------------------|--|
| Ładowanie papieru                    | <ul> <li>Zobacz Informacje dotyczące papieru.</li> <li>a Otwórz podajnik z tyłu drukarki.</li> <li>b Załaduj do podajnika kilka arkuszy papieru fotograficznego.</li> </ul>                                                                                                    |  |
|                                      | <ul> <li>c Ustaw odpowiednio prowadnicę szerokości<br/>papieru.</li> </ul>                                                                                                    |  |

#### Krok 1: Przygotowanie do drukowania

#### Krok 2: Wybieranie fotografii

1

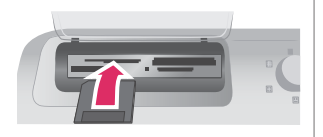

Wkładanie karty pamięci do drukarki

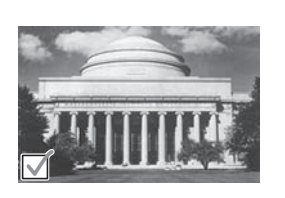

Wybieranie fotografii

#### Krok 3: Drukowanie

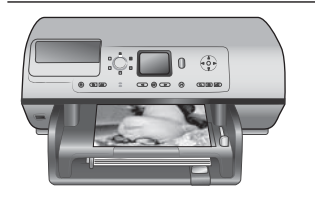

Włóż kartę pamięci, na której zapisane są zdjęcia.

**Przestroga** Wkładanie karty w nieodpowiedni sposób może spowodować uszkodzenie karty i drukarki. Aby uzyskać więcej informacji na temat kart pamięci, zobacz Wkładanie kart pamięci.

- 3 Naciśnij przycisk Select Photos (Wybierz fotografię) ☑, aby wybrać fotografię, którą chcesz wydrukować. Na ekranie drukarki w lewym rogu fotografii pojawi się wskaźnik wyboru.

Aby uzyskać więcej informacji na temat wybierania fotografii, zobacz Wybieranie fotografii.

→ Naciśnij przycisk Print (Drukuj), aby wydrukować wybrane fotografie.

Drukowanie fotografii

### Drukowanie bez użycia komputera

Drukarka HP Photosmart 8100 series umożliwia drukowanie znakomitych fotografii bez konieczności korzystania z komputera.

#### Korzystanie z kart pamięci

Po wykonaniu zdjęć przy użyciu aparatu cyfrowego można wyjąć kartę pamięci z aparatu i włożyć ją do drukarki, aby przeglądać i drukować fotografie. Drukarka może odczytywać następujące karty pamięci: CompactFlash™, Memory Sticks, Microdrive™, MultiMediaCard<sup>™</sup>, Secure Digital<sup>™</sup>, SmartMedia<sup>™</sup> i xD-Picture Card<sup>™</sup>.

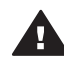

**Przestroga** Użycie karty pamięci innego typu może spowodować uszkodzenie karty pamięci i drukarki.

Aby uzyskać informacje na temat innych metod przesyłania fotografii z aparatu cyfrowego do drukarki, zobacz Podłączanie urządzeń.

#### Obsługiwane formaty plików

Drukarka rozpoznaje i drukuje bezpośrednio z karty pamięci pliki w następujących formatach: JPEG, nieskompresowane pliki TIFF, AVI (kompresja JPEG), QuickTime (kompresja JPEG) i MPEG-1. Jeżeli aparat cyfrowy zapisuje fotografie i wideoklipy w

innych formatach plików, należy zapisać pliki na komputerze i wydrukować je przy użyciu odpowiedniego oprogramowania. Dodatkowe informacje są dostępne w pomocy ekranowej drukarki HP Photosmart.

#### Wkładanie kart pamięci

Po wykonaniu zdjęć przy użyciu aparatu cyfrowego można wyjąć kartę pamięci z aparatu i włożyć ją do drukarki.

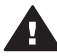

**Przestroga** Nie należy wyjmować karty pamięci, gdy wskaźnik Karta pamięci miga. Migający wskaźnik informuje, że drukarka uzyskuje dostęp do karty pamięci. Wyjmowanie karty pamięci podczas pobierania z niej danych może spowodować uszkodzenie drukarki i karty lub zniszczenie informacji zapisanych na karcie.

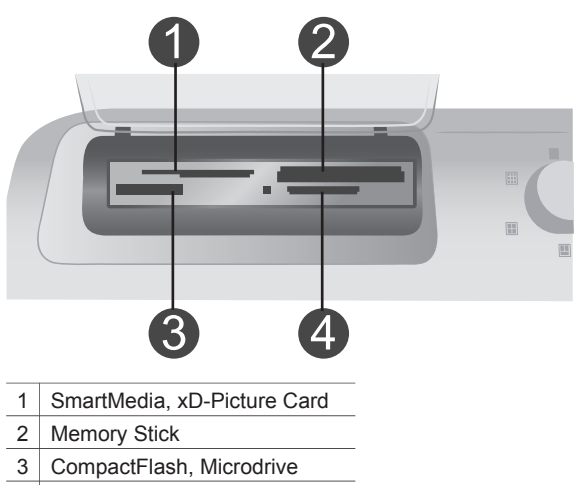

4 MultiMediaCard, Secure Digital

#### Aby włożyć kartę pamięci

- 1 Wyjmij wszystkie karty, które zostały włożone do gniazd kart pamięci. W danym momencie w drukarce może być włożona tylko jedna karta.
- 2 Odszukaj gniazdo odpowiednie dla danej karty pamięci.
- 3 Włóż kartę pamięci do gniazda w taki sposób, aby styki miedziane były skierowane w dół lub metalowe otworki końcówek były zwrócone w stronę drukarki.
- 4 Należy delikatnie wsunąć kartę pamięci do drukarki, aż do napotkania oporu.

Drukarka odczytuje kartę pamięci, a następnie wyświetla pierwszą fotografię zapisaną na karcie pamięci. Jeśli fotografie na karcie wybierane są przy użyciu aparatu cyfrowego, drukarka wyświetli zapytanie, czy fotografie wybrane za pomocą aparatu mają zostać wydrukowane.

## Wybieranie fotografii

Za pomocą panelu sterowania drukarki można wybrać jedną lub więcej fotografii.

#### Wybierz fotografię

- 1 Włóż kartę pamięci.
- 2 Za pomocą przycisku Select Photos (Wybierz fotografię) ◀ lub ► odszukaj fotografię, którą chcesz wydrukować.

Wskazówka Aby szybko przełączać się między fotografiami, naciśnij i przytrzymaj przycisk Select Photos (Wybierz fotografię) ◀ lub ►.

- 3 Naciśnij przycisk Select Photos ☑ (Wybierz fotografię), aby wybrać fotografię wyświetlaną aktualnie na ekranie drukarki. W lewym dolnym rogu ekranu drukarki pojawi się wskaźnik wyboru informujący, że fotografia została wybrana do drukowania. Wielokrotnie naciśnij przycisk Select Photos (Wybierz fotografię) ☑, aby wydrukować więcej niż jedną kopię fotografii. Obok wskaźnika wyboru pojawi się liczba wskazująca, ile kopii zostanie wydrukowanych. Naciśnij przycisk Cancel (Anuluj), aby zmniejszyć liczbę kopii o jedną.
- 4 Aby wybrać następne fotografie, powtórz czynności opisane w powyższych krokach.

#### Usuń zaznaczenie fotografii

- 2 Naciśnij przycisk Cancel (Anuluj).

Usunięcie zaznaczenia fotografii nie powoduje usunięcia fotografii z karty pamięci.

### Drukowanie wybranych fotografii

Fotografie można drukować z karty pamięci lub bezpośrednio z aparatów cyfrowych PictBridge lub aparatów cyfrowych HP z opcją drukowania bezpośredniego. Można wydrukować wybrane fotografie, wszystkie fotografie, fotografie wybrane na arkuszu próbnym lub zakres fotografii. Odpowiednie instrukcje można znaleźć w *Podręczniku użytkownika* dostępnym w wersji elektronicznej na płycie CD *Podręcznik użytkownika*.

### Poprawianie fotografii

W oprogramowaniu drukarki dostępne są różnorodne narzędzia i efekty, które umożliwiają poprawianie fotografii lub korzystanie z fotografii w twórczy sposób. Można dodawać efekty kolorystyczne, usuwać efekt czerwonych oczu oraz dodawać ozdobne ramki. Ustawienia te nie mają wpływu na oryginalną fotografię. Są uwzględniane tylko podczas drukowania. Odpowiednie instrukcje można znaleźć w *Podręczniku użytkownika* dostępnym w wersji elektronicznej na płycie CD *Podręcznik użytkownika*.

## Zmiana preferencji drukarki

Za pomocą menu drukarki wyświetlanego na panelu sterowania można zmienić domyślne ustawienia drukarki i dostosować je do własnych preferencji. Preferencje drukarki są ustawieniami o charakterze globalnym. Odnoszą się do wszystkich drukowanych fotografii. Aby uzyskać szczegółowe informacje na temat wszystkich dostępnych preferencji i ich domyślnych ustawieniach, zobacz Menu drukarki. Odpowiednie instrukcje na temat zmiany preferencji drukarki można znaleźć w *Podręczniku użytkownika* dostępnym w wersji elektronicznej na płycie CD *Podręcznik użytkownika*.

## Podłączanie urządzeń

Drukarka umożliwia łączność z innymi urządzeniami i osobami.

#### Podłączanie innych urządzeń

Drukarka udostępnia kilka metod podłączania komputerów lub innych urządzeń. Poszczególne typy połączeń umożliwiają wykonywanie różnych zadań.

| Typ połączenia i wymagania                                                                                                    | Wykonywane zadania                                                                                                    |
|----------------------------------------------------------------------------------------------------|----------------------------------------------------------------------------------------------------|
| <ul> <li>USB</li> <li>Kabel zgodny ze standardem<br/>Universal Serial Bus (USB) 1.1 lub<br/>2.0 (maks. szybkość transmisji) o<br/>długości nie większej niż 3 metry<br/>(10 stóp). Instrukcje dotyczące<br/>podłączania drukarki przy użyciu<br/>kabla USB można znaleźć w<br/>broszurze <i>Podręczne instrukcje</i>.</li> <li>Komputer z dostępem do sieci<br/>Internet (w celu korzystania z<br/>programu HP Instant Share).</li> </ul> | <ul> <li>Drukowanie fotografii pobranych z komputera. Zobacz Drukowanie przy użyciu komputera.</li> <li>Zapisywanie na komputerze fotografii pobranych z karty pamięci umieszczonej w drukarce w celu ich poprawienia lub uporządkowania przy użyciu oprogramowania HP Image Zone.</li> <li>Udostępnianie fotografii za pośrednictwem programu HP Instant Share.</li> <li>Drukowanie fotografii bezpośrednio z aparatu cyfrowego HP Photosmart z funkcją drukowania bezpośredniego. Dodatkowe informacje można znaleźć w rozdziale Drukowanie bez użycia komputera oraz w dokumentacji aparatu.</li> </ul> |
| <b>PictBridge</b><br>Aparat cyfrowy zgodny z technologią<br>PictBridge i kabel USB.<br>Aparat należy podłączyć do portu<br>aparatu z przodu drukarki.                                                                                                    | Drukowanie fotografii bezpośrednio z<br>aparatu cyfrowego zgodnego z<br>technologią PictBridge.<br>Dodatkowe informacje można znaleźć w<br>rozdziale Drukowanie bez użycia<br>komputera oraz w dokumentacji aparatu.                                                                                                    |

#### Rozdział 2

(cian dalezy)

| Typ połączenia i wymagania                                                                                                    | Wykonywane zadania                                                                                                    |  |
|----------------------------------------------------------------------------------------------------|----------------------------------------------------------------------------------------------------|--|
| <b>Bluetooth</b><br>Opcjonalna karta bezprzewodowa<br>HP Bluetooth.                                                                                                    | Drukowanie fotografii pobranych z<br>dowolnego urządzenia korzystającego z<br>bezprzewodowej technologii Bluetooth.                                                                                                    |  |
| Jeżeli to wyposażenie dodatkowe<br>zostało dostarczone razem z drukarką<br>lub zakupione oddzielnie, odpowiednie<br>instrukcje można znaleźć w<br>dostarczonej dokumentacji i pomocy<br>ekranowej. | Jeżeli opcjonalna karta bezprzewodowa<br>HP Bluetooth jest podłączona do<br>drukarki za pośrednictwem portu<br>aparatu, należy upewnić się, że w menu<br>Bluetooth drukarki skonfigurowano<br>odpowiednie opcje. Zobacz Menu<br>drukarki. |  |
|                                                                                                    | Karta nie jest zgodna z systemem<br>Macintosh OS.                                                                                                    |  |

#### Podłączanie za pośrednictwem programu HP Instant Share

Korzystając z programu HP Instant Share, można udostępniać fotografie znajomym i rodzinie za pomocą poczty e-mail, albumów online lub usług w zakresie edycji końcowej fotografii dostępnych w trybie online. Drukarka musi być podłączona przy użyciu kabla USB do komputera połączonego z Internetem, na którym zainstalowano odpowiednie oprogramowanie firmy HP. Jeżeli wymagane oprogramowanie nie jest zainstalowane lub skonfigurowane, próba korzystania z programu HP Instant Share powoduje wyświetlanie komunikatów i monitów dotyczących kolejnych wymaganych kroków procedury.

#### Aby korzystać z programu HP Instant Share

- 1 Włóż kartę pamięci i wybierz żądane fotografie.
- 2 Naciśnij przycisk HP Instant Share.
- 3 Postępuj zgodnie z wyświetlanymi instrukcjami, aby udostępnić wybrane fotografie innym użytkownikom.

Informacje dotyczące korzystania z programu HP Instant Share można znaleźć w pomocy ekranowej oprogramowania HP Image Zone.

### Drukowanie przy użyciu komputera

Wszystkie drukarki fotograficzne firmy HP są dostarczane z oprogramowaniem HP Image Zone, oferującym użytkownikom niespotykane dotąd możliwości wykorzystania fotografii. Umożliwia ono twórcze wykorzystanie obrazów: ich edycję oraz udostępnianie, a także tworzenie zabawnych projektów, takich jak karty pocztowe. Oprogramowanie HP Image Zone zostanie zainstalowane tylko w przypadku wyboru opcji instalacji **Typical** (Typowa). Zobacz Instalacja oprogramowania.

| Funkcja oprogramowania               | Gdzie znaleźć informacje                     |
|--------------------------------------|----------------------------------------------|
| Kontrola nad drukowaniem             | <b>System Windows</b> : W Pomocy             |
| Wykorzystaj możliwości sterownika    | ekranowej kliknij opcję <b>HP Photosmart</b> |
| drukarki HP Photosmart. To           | <b>Printer Help</b> (Pomoc drukarki          |
| oprogramowanie daje możliwość pełnej | HP Photosmart). W oknie dialogowym           |

| Funkcja oprogramowania                                                                                                    | Gdzie znaleźć informacje                                                                                                    |
|----------------------------------------------------------------------------------------------------|----------------------------------------------------------------------------------------------------|
| <ul> <li>kontroli nad sposobem drukowania<br/>fotografii. Umożliwia:</li> <li>Tworzenie wydruków roboczych w<br/>celu zaoszczędzenia atramentu<br/>oraz nośnika fotograficznego.</li> <li>Poznanie sposobu optymalnego<br/>wykorzystania możliwości drukarki<br/>oraz walorów fotografii cyfrowych.</li> <li>Stosowanie zaawansowanych<br/>ustawień kolorów w celu uzyskania<br/>znakomitych wydruków</li> </ul> | drukowania kliknij prawym klawiszem<br>myszy dowolną opcję, a następnie kliknij<br>opcję <b>What's This?</b> (Co to jest?), aby<br>dowiedzieć się więcej na jej temat.<br><b>Komputer Macintosh</b> : Należy w<br>programie Finder wybrać kolejno<br>polecenia <b>Help</b> (Pomoc) > <b>Mac Help</b><br>(Pomoc Mac), a następnie polecenia<br><b>Library</b> (Biblioteka) > <b>HP Photosmart</b><br><b>Printer Help for Macintosh</b> (Pomoc<br>drukarki HP Photosmart dla komputera |
|                                                                                                    | Macintosh).                                                                                                    |
| HP Instant Share                                                                                                    | Więcej informacji na temat korzystania z<br>oprogramowania HP Instant Share w<br>połączeniu z używanym modelem<br>drukorki możno znaloźć w pokoji                                                                                                    |

3

Funkcja HP Instant Share umożliwia udostępnianie fotografii rodzinie i znajomym. Funkcja HP Instant Share umożliwia łatwe:

- Wysyłanie obrazów pocztą e-mail przy użyciu funkcji HP Instant Share bez konieczności przesyłania dużych załączników do plików.
- Tworzenie albumów w trybie online umożliwiających udostępnianie, porządkowanie i przechowywanie fotografii.
- Zamawianie wydruków profesjonalnych w trybie online (dostępność usługi zależy od kraju/ regionu).

połączeniu z używanym modelem drukarki można znaleźć w sekcji Podłączanie za pośrednictwem programu HP Instant Share. **System Windows**: W Pomocy ekranowej kliknij opcję **Use the** 

ekranowej kliknij opcję **Use the HP Image Zone** (Korzystanie z programu HP Image Zone), a następnie kliknij opcję **Share your images using HP Instant Share** (Udostępnianie obrazów za pomocą programu HP Instant Share).

W celu użycia oprogramowania HP Instant Share w systemie Windows uruchom oprogramowanie HP Image Zone, zaznacz jedną lub kilka fotografii, a następnie kliknij kartę **HP Instant Share**.

**Komputer Macintosh**: Uruchom program HP Instant Share, a następnie postępuj zgodnie z instrukcjami wyświetlanymi na ekranie.

W celu użycia oprogramowania HP Instant Share w systemie Macintosh naciśnij i przytrzymaj ikonę **HP Photosmart Menu** (Menu drukarki HP Photosmart) na pasku narzędzi Dock (Dok), a następnie z menu podręcznego wybierz pozycję **HP Instant Share**.

#### Rozdział 2

| (ciąg dalszy)                                                                                                    | 1                                                                                                    |
|----------------------------------------------------------------------------------------------------|----------------------------------------------------------------------------------------------------|
| Funkcja oprogramowania                                                                                                    | Gdzie znaleźć informacje                                                                                                    |
| Twórcze projekty                                                                                                    | System Windows: W Pomocy<br>ekranowej kliknij opcję Use the<br>HP Image Zone (Korzystanie z<br>programu HP Image Zone), a następnie<br>kliknij temat Create projects (Tworzenie<br>projektów).                                                                                                    |
| Wyjdź poza album fotograficzny.<br>Program HP Image Zone umożliwia<br>wykorzystanie fotografii cyfrowych w<br>twórczych projektach, takich jak:<br>• nadruki na koszulki<br>• papier wstęgowy<br>• karty pocztowe                                                                                                    | W celu tworzenia oryginalnych<br>projektów w systemie Windows uruchom<br>oprogramowanie HP Image Zone,<br>zaznacz jedną lub kilka fotografii, a<br>następnie kliknij kartę <b>Projects</b><br>(Projekty).                                                                                                    |
|                                                                                                    | Komputer Macintosh: W celu<br>tworzenia innowacyjnych projektów w<br>systemie Macintosh naciśnij i<br>przytrzymaj aktywną ikonę<br>HP Photosmart Menu (Menu drukarki<br>HP Photosmart) na pasku narzędzi<br>Dock (Dok), a następnie z menu<br>podręcznego wybierz pozycję HP Image<br>Print. Wybierz opcję drukowania<br>twórczego z menu rozwijanego Print<br>Style (Styl drukowania). Wykonaj<br>polecenia wyświetlane w oknie aplikacji<br>HP Image Print. |
| <ul> <li>Porządkowanie fotografii</li> <li>Program HP Image Zone pomaga w<br/>efektywnym zarządzaniu fotografiami<br/>cyfrowymi i klipami wideo, umożliwiając:</li> <li>Organizowanie fotografii w albumy.</li> <li>Przeszukiwanie zbioru fotografii<br/>według daty, słów kluczowych i<br/>innych kryteriów.</li> <li>Automatyczne indeksowanie<br/>obrazów.</li> </ul> | W Pomocy ekranowej kliknij opcję <b>Use</b><br><b>the HP Image Zone</b> (Korzystanie z<br>programu HP Image Zone), a następnie<br>kliknij temat <b>Manage your images</b><br>(Zarządzanie obrazami).<br>Aby uporządkować fotografie w<br>systemie Windows, uruchom program<br>HP Image Zone, a następnie kliknij kartę<br><b>My Images</b> (Moje obrazy).<br><b>Komputer Macintosh</b> : Funkcja ta jest<br>niedostępna w systemie Macintosh.                 |
| Edycja i poprawianie fotografii                                                                                                    | <b>System Windows</b> : W Pomocy<br>ekranowej kliknij opcję <b>Use the</b><br><b>HP Image Zone</b> (Korzystanie z<br>programu HP Image Zone), a następnie                                                                                                    |

| Funkcja oprogramowania                                                                                                    | Gdzie znaleźć informacje                                                                                                    |  |
|----------------------------------------------------------------------------------------------------|----------------------------------------------------------------------------------------------------|--|
| Program HP Image Zone udostępnia<br>następujące funkcje:                                                                                                    | kliknij temat <b>Edit your images</b><br>(Edytowanie obrazów).<br>W celu edycji fotografii w systemie<br>Windows uruchom oprogramowanie<br>HP Image Zone, zaznacz jedną lub kilka<br>fotografii, a następnie kliknij kartę <b>Edit</b><br>(Edycja).                      |  |
| <ul> <li>Wykonanie ręcznej korekcji koloru<br/>oraz dostosowanie innych ustawień<br/>w celu poprawy jakości fotografii<br/>przed wydrukiem.</li> <li>Dodawanie tekstu oraz innej grafiki.</li> <li>Zmiana rozmiaru fotografii<br/>cyfrowych.</li> </ul> | Komputer Macintosh: W celu edycji<br>fotografii w systemie Macintosh naciśnij i<br>przytrzymaj aktywną ikonę<br>HP Photosmart Menu (Menu drukarki<br>HP Photosmart) na pasku narzędzi<br>Dock (Dok), a następnie z menu<br>podręcznego wybierz pozycję HP Image<br>Edit. |  |

Rozdział 2

# **3** Instalacja oprogramowania

## Instalacja oprogramowania

Razem z drukarką dostarczane jest opcjonalne oprogramowanie, które można zainstalować na komputerze.

Po skorzystaniu z zawartego w *Instrukcji instalacji* opisu instalowania sprzętu drukarki należy zapoznać się z instrukcjami z tej sekcji, które opisują proces instalacji oprogramowania.

| Użytkownicy systemu Windows                                                                                                    | Użytkownicy komputerów Macintosh                                                                                                    |
|----------------------------------------------------------------------------------------------------|----------------------------------------------------------------------------------------------------|
| Ważne: Nie należy podłączać kabla<br>USB do momentu wyświetlenia<br>odpowiedniego monitu.                                                                                                    | Ważne: Nie należy podłączać kabla<br>USB do momentu wyświetlenia<br>odpowiedniego monitu.                                                                                                    |
| <ul> <li>Oprogramowanie HP Image Zone oraz<br/>wszystkie funkcje drukarki zostaną<br/>zainstalowane automatycznie po<br/>wybraniu opcji Instalacja typowa w<br/>trakcie instalacji oprogramowania HP.</li> <li>1 Włóż dysk CD z oprogramowaniem<br/>HP Photosmart do napędu CD-<br/>ROM komputera.</li> <li>2 Kliknij przycisk Dalej, a następnie<br/>postępuj zgodnie z instrukcjami<br/>wyświetlanymi na ekranie. Jeśli<br/>instrukcje nie zostaną wyświetlone,<br/>znajdź i kliknij dwukrotnie plik<br/>setup.exe znajdujący się na dysku<br/>CD-ROM. Poczekaj kilka minut na<br/>załadowanie się plików.</li> <li>Uwaga Jeżeli pojawi się ekran<br/>Znależiono nowy sprzęt,<br/>należy kliknąć przycisk<br/>Anuluj odłączyć kabel<br/>USB i ponownie uruchomić<br/>instalację.</li> </ul> | <ol> <li>Włóż dysk CD z oprogramowaniem<br/>HP Photosmart do napędu CD-<br/>ROM komputera.</li> <li>Kliknij dwukrotnie ikonę<br/>HP Photosmart CD.</li> <li>Kliknij dwukrotnie ikonę<br/>HP Photosmart Install (Instalacja<br/>HP Photosmart). Postępuj zgodnie<br/>z instrukcjami wyświetlanymi na<br/>ekranie, aby zainstalować<br/>oprogramowanie drukarki.</li> <li>Po wyświetleniu monitu podłącz<br/>jedną końcówkę kabla USB do<br/>portu USB z tyłu drukarki, a drugą<br/>do portu USB w komputerze.</li> <li>Wybierz drukarkę w oknie<br/>dialogowym Print (Drukuj). Jeśli<br/>drukarki nie ma na liście, w celu jej<br/>dodania kliknij przycisk Edit Printer<br/>List (Edytuj listę drukarek).</li> </ol> |
| 3 Po wyświetleniu monitu podłącz<br>jedną końcówkę kabla USB do<br>portu USB z tyłu drukarki, a drugą<br>do portu USB w komputerze.                                                                                                    |                                                                                                    |
| 4 Postępuj zgodnie z instrukcjami<br>instalacji wyświetlanymi na ekranie<br>do momentu zakończenia instalacji i<br>ponownego uruchomienia<br>komputera. Po wyświetleniu ekranu                                                                                                    |                                                                                                    |

| (ciąg dalszy)               |                                  |
|-----------------------------|----------------------------------|
| Użytkownicy systemu Windows | Użytkownicy komputerów Macintosh |
|                             |                                  |

z tekstem gratulacyjnym kliknij opcję **Print a demo page** (Drukuj stronę demonstracyjną).

## Rozwiązywanie problemów z instalacją:

Jeśli oprogramowanie drukarki nie zostało zainstalowane pomyślnie lub jeśli po zainstalowaniu oprogramowania komunikacja między drukarką a komputerem jest nieprawidłowa, należy spróbować zastosować jedno z rozwiązań przedstawionych w tej sekcji. Jeśli zaproponowane rozwiązania nie będą pomocne, należy zapoznać się w dokumentacją drukarki lub skontaktować się z działem obsługi klientów. Należy sprawdzić wszystkie połączenia kablowe między drukarką a komputerem, a także upewnić się, czy używana jest najnowsza wersja oprogramowania drukarki.

## Zostaje uruchomiony kreator Znaleziono nowy sprzęt, ale drukarka nie została rozpoznana.

Kabel USB mógł zostać podłączony przed zakończeniem procesu instalacji oprogramowania. Należy odłączyć kabel USB i ponownie rozpocząć instalację oprogramowania. Kabel USB należy podłączyć, gdy w trakcie instalacji oprogramowania pojawi się odpowiedni monit.

#### Komputer przestaje odpowiadać w trakcie instalacji oprogramowania.

Przyczyną może być program antywirusowym lub inny program działający w tle i zwalniający proces instalacji. Poczekaj, aż program zakończy kopiowanie plików. Może to potrwać kilka minut. Jeśli po upływie kilku minut komputer dalej nie odpowiada, należy uruchomić go ponownie, zatrzymać lub wyłączyć oprogramowanie antywirusowe, zamknąć wszystkie inne programy i ponownie zainstalować oprogramowanie.

**Uwaga** Oprogramowanie antywirusowe włączy się automatycznie po ponownym uruchomieniu komputera.

#### W trakcie instalacji pojawia się okno dialogowe wymagań systemowych.

Składnik używanego systemu komputerowego nie spełnia minimalnych wymagań systemowych. Należy wymienić składnik na taki, który spełnia minimalne wymagania systemowe, a następnie ponownie zainstalować oprogramowanie drukarki.

## W oknie dialogowym wymagań systemowych wyświetlana jest informacja, że używana jest nieaktualna wersja programu Internet Explorer.

Aby ominąć blokadę i dokończyć instalację oprogramowania, naciśnij klawisze Ctrl +Shift i kliknij przycisk **Cancel** (Anuluj) w oknie dialogowym wymagań systemowych. Program Internet Explorer należy zaktualizować natychmiast po zainstalowaniu oprogramowania HP Photosmart, inaczej oprogramowanie HP nie będzie działało poprawnie.

Uwaga Po aktualizacji programu Internet Explorer nie jest konieczna ponowna instalacja oprogramowania HP.

#### Komputer nie może odczytać dysku CD HP Photosmart.

Upewnić się, że dysk CD nie jest brudny lub porysowany. Jeśli inne dyski CD działają, a nie działa tylko dysk CD HP Photosmart, być może jest on uszkodzony. Oprogramowanie drukarki można pobrać z witryny sieci Web www.hp.com/support. Jeśli nie działają również inne dyski CD, naprawy może wymagać napęd CD-ROM. Rozdział 3

# 4 Pomoc techniczna i gwarancja

Rozdział ten zawiera informacje o pomocy technicznej i gwarancji drukarki.

### Obsługa klientów

W razie wystąpienia problemów należy postępować zgodnie z następującymi wskazówkami:

- 1 Zapoznaj się z dokumentacją dołączoną do drukarki.
  - Broszura "Podręczne instrukcje": Broszura Drukarka HP Photosmart 8100 series podręczne instrukcje zawiera objaśnienia dotyczące konfigurowania drukarki i drukowania pierwszych fotografii.
  - Podręcznik użytkownika: Podręcznik użytkownika zawiera omówienie podstawowych funkcji drukarki, sposobu korzystania z drukarki bez podłączania jej do komputera oraz informacje dotyczące rozwiązywania problemów sprzętowych. Jest dostępny w wersji elektronicznej na płycie CD Podręcznik użytkownika.
  - Pomoc drukarki HP Photosmart: W pomocy ekranowej drukarki HP Photosmart można znaleźć informacje dotyczące korzystania z drukarki podłączonej do komputera oraz rozwiązywania problemów z oprogramowaniem.
  - Instrukcja obsługi: Instrukcja obsługi drukarki HP Photosmart 8100 series to niniejszy dokument. Instrukcja zawiera podstawowe informacje o drukarce, w tym informacje o instalacji, obsłudze, pomocy technicznej i gwarancji. Szczegółowe instrukcje można znaleźć na płycie CD Podręcznik użytkownika.
  - Pomoc drukarki HP Photosmart: W pomocy ekranowej drukarki HP Photosmart można znaleźć informacje dotyczące korzystania z drukarki podłączonej do komputera oraz rozwiązywania problemów z oprogramowaniem. Zobacz Instalacja oprogramowania.
- 2 Jeśli nie możesz rozwiązać problemu na podstawie informacji zawartych w dokumentacji, odwiedź witrynę sieci Web pod adresem www.hp.com/support, gdzie możesz skorzystać z następujących rozwiązań:
  - uzyskanie dostępu w trybie online do stron pomocy technicznej,
  - wysłanie wiadomości e-mail do firmy HP w celu uzyskania odpowiedzi na pytania użytkownika,
  - połączenie z pracownikiem technicznym firmy HP za pomocą usługi czat w trybie online,
  - sprawdzenie, czy są dostępne aktualizacje oprogramowania.

Opcje pomocy technicznej oraz dostęp do nich mogą różnić się w zależności od produktu, kraju/regionu i języka.

- 3 Dotyczy tylko Europy: Skontaktuj się z lokalnym punktem sprzedaży. W przypadku awarii sprzętowej drukarki użytkownik zostanie poproszony o dostarczenie jej do punktu, w którym została zakupiona. Naprawa jest bezpłatna w okresie objętym ograniczoną gwarancją drukarki. Po upływie okresu gwarancji za usługi serwisowe pobierane są opłaty.
- 4 Jeśli problemu nie uda się rozwiązać przy użyciu pomocy ekranowej lub witryny internetowej firmy HP, zadzwoń do działu obsługi klientów pod numer odpowiedni dla danego kraju lub regionu. Listę numerów telefonów dla poszczególnych krajów/regionów można znaleźć poniżej.

#### Telefoniczny kontakt z działem obsługi klientów

W okresie objętym gwarancją drukarki użytkownik może korzystać z bezpłatnej telefonicznej pomocy technicznej. Aby uzyskać informacje na temat okresu bezpłatnego dostępu do telefonicznej pomocy technicznej, zobacz Oświadczenie o ograniczonej gwarancji lub odwiedź witrynę www.hp.com/support.

Po zakończeniu okresu bezpłatnej telefonicznej pomocy technicznej można skorzystać z pomocy firmy HP odpłatnie. Aby uzyskać informacje na temat dostępnych opcji pomocy technicznej,

należy skontaktować się z przedstawicielem firmy HP lub zadzwonić pod numer telefonu pomocy technicznej właściwy dla danego kraju/regionu.

Aby otrzymać pomoc od firmy HP przez telefon, należy zadzwonić pod numer odpowiedni dla miejsca pobytu. Pobierane są standardowe opłaty telefoniczne.

**Europa Zachodnia:** Klienci z Europy Zachodniej mogą uzyskać informacje na temat numerów telefonów dla swojego kraju lub regionu w witrynie www.hp.com/support.

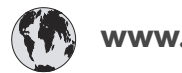

### www.hp.com/support

| 61 56 45 43                                                                    | الجزائر                                           |
|--------------------------------------------------------------------------------|---------------------------------------------------|
| Argentina<br>Argentina                                                         | (54) 11-4778-8380<br>0-810-555-5520               |
| Australia                                                                      | 13 10 47                                          |
| 800 171                                                                        | البحرين                                           |
| Brasil (dentro da<br>grande São Paulo)<br>Brasil (fora da<br>grande São Paulo) | (11) 3747-7799<br>0800-157751                     |
| Canada                                                                         | (800) 474-6836                                    |
| Caribbean                                                                      | 1-800-711-2884                                    |
| Central America                                                                | 1-800-711-2884                                    |
| Chile                                                                          | 800-360-999                                       |
| 中国                                                                             | (8621) 38814518                                   |
| Columbia                                                                       | 01-800-011-4726                                   |
| Costa Rica                                                                     | 0-800-011-4114 +<br>1-800-711-2884                |
| Česká republika                                                                | 261 307 310                                       |
| Ecuador (Andinatel)                                                            | 1-800-711-2884                                    |
| Ecuador (Pacifitel)                                                            | 1-800-225528                                      |
| 2 532 5222                                                                     | مصر                                               |
| Greece (international)<br>Greece (in-country)<br>Greece (Cyprus)               | + 30 210 6073603<br>801 11 22 55 47<br>800 9 2649 |
| Guatemala                                                                      | 1-800-999-5105                                    |
| 香港特別行政區                                                                        | 852-2802 4098                                     |
| Magyarország                                                                   | 1 382 1111                                        |
| India                                                                          | 1 600 44 7737                                     |
| Indonesia                                                                      | 62 (21) 350 3408                                  |
| (0) 9 830 4848                                                                 | ישראל                                             |
| Jamaica                                                                        | 0-800-7112884                                     |
| 日本                                                                             | 0570-000511                                       |
| 日本 (携帯電話の場合)                                                                   | +81-3-3335-9800                                   |

| 한국                                                              | 1588-3003                |
|-----------------------------------------------------------------|--------------------------|
| Malaysia                                                        | 1800-80-5405             |
| México (Ciudad de México)                                       | (55)5258-9922            |
| México (fuera de<br>Ciudad de México)                           | 01-800-4726684           |
| 22 404747                                                       | المغرب                   |
| New Zealand                                                     | 0800 441 147             |
| Nigeria                                                         | 1 3204 999               |
| Panama                                                          | 001-800-7112884          |
| Perú                                                            | 0-800-10111              |
| Philippines                                                     | 63 (2) 867-3551          |
| Polska                                                          | 22 5666 000              |
| Puerto Rico                                                     | 1-877-232-0589           |
| Republica Dominicana                                            | 1-800-7112884            |
| România                                                         | (21) 315 4442            |
| Russia (Moscow)                                                 | 095 7973520              |
|                                                                 | 012 340/99/              |
| 800 897 1444                                                    | السعودية                 |
| Singapore                                                       | 65 6272 5300             |
| Slovakia                                                        | 2 50222444               |
| South Africa (Intl.)                                            | + 27 11 2589301          |
| South Africa (RSA)                                              | 086 0001030              |
| Rest Of West Africa                                             | + 351 213 17 63 80       |
| 臺灣                                                              | (02) 8722-8000           |
| Thailand                                                        | 66 (2) 353 9000          |
| 71 89 12 22                                                     | تونس                     |
| Trinidad & Tobago                                               | 1-800-7112884            |
| Türkiye                                                         | (212) 444 7171           |
| Ukraine                                                         | (380 44) 4903520         |
| 800 4520                                                        | الإمارات العربية المتحدة |
| United States                                                   | (800) 474-6836           |
| Venezuela                                                       | 01-800-4746.8368         |
| Việt Nam                                                        | 84 (8) 823 4530          |
| For Bangladesh, Brunei,<br>Cambodia, Pakistan, and<br>Sri Lanka | Fax to:<br>+65-6275-6707 |

#### Uzyskiwanie pomocy przez telefon

Rozmowę z przedstawicielami działu obsługi klientów należy przeprowadzić, pozostając w pobliżu komputera i drukarki. Należy przygotować następujące informacje:

- Numer modelu drukarki (umieszczony z przodu drukarki).
- Numer seryjny drukarki (umieszczony z tyłu drukarki).

- System operacyjny używanego komputera.
- Wersja sterownika drukarki:
  - Komputery z systemem Windows: Aby sprawdzić wersję sterownika drukarki, kliknij prawym przyciskiem myszy ikonę HP na pasku zadań systemu Windows i wybierz polecenie Informacje.
  - Komputery Macintosh: Aby sprawdzić wersję sterownika drukarki, użyj okna dialogowego Print (Drukowanie).
- Komunikaty wyświetlane na ekranie drukarki lub monitorze komputera.
- Odpowiedzi na następujące pytania:
  - Czy zgłaszany problem występował wcześniej? Czy potrafisz odtworzyć zaistniałą sytuację?
  - Czy bezpośrednio przed wystąpieniem problemu na używanym komputerze zostały zainstalowane nowe programy lub urządzenia?

#### Oświadczenie o ograniczonej gwarancji

Oświadczenie o ograniczonej gwarancji zostało dostarczone oddzielnie w pudełku.

Rozdział 4

# **5** Dane techniczne

Ta sekcja przedstawia minimalne wymagania systemowe związane z instalacją oprogramowania drukarki HP Photosmart oraz wybrane dane techniczne drukarki.

Szczegółowe informacje na temat danych technicznych drukarki i wymagań systemowych można znaleźć w pomocy ekranowej. Aby uzyskać informacje o wyświetlaniu pomocy ekranowej drukarki, zobacz Gdzie znaleźć więcej informacji.

#### Wymagania systemowe

| Składnik                 | Minimalne wymagania dla<br>komputerów z systemem<br>Windows                                                                                                    | Minimalne wymagania dla<br>komputerów Macintosh                                                                              |
|--------------------------|----------------------------------------------------------------------------------------------------|----------------------------------------------------------------------------------------------------|
| System operacyjny        | Microsoft <sup>®</sup> Windows 98, 2000<br>Professional, ME, XP Home i<br>XP Professional                                                                                                    | Mac <sup>®</sup> OS X 10.1 do 10.3                                                                                           |
| Procesor                 | Intel <sup>®</sup> Pentium <sup>®</sup> II (lub<br>równoważny) lub szybszy                                                                                                    | G3 lub szybszy                                                                                                    |
| Pamięć RAM               | 64 MB (zalecane 128 MB)                                                                                                    | Mac OS 10.1 do 10.3: 128 MB                                                                                                  |
| Wolne miejsce na dysku   | 500 MB                                                                                                    | 500 MB                                                                                                    |
| Monitor wideo            | 800 x 600, kolor 16-bitowy<br>lub lepszy                                                                                                    | 800 x 600, kolor 16-bitowy<br>lub lepszy                                                                                     |
| Napęd CD-ROM             | 4x                                                                                                    | 4x                                                                                                    |
| Interfejsy komunikacyjne | USB: Microsoft Windows 98,<br>2000 Professional, ME, XP<br>Home i XP Professional<br>PictBridge: za<br>pośrednictwem przedniego<br>portu aparatu<br>Bluetooth: za<br>pośrednictwem opcjonalnej<br>karty bezprzewodowej<br>HP Bluetooth | USB: Porty z przodu i z tyłu<br>(OS X wersja od 10.1 do 10.3)<br>PictBridge: za<br>pośrednictwem przedniego<br>portu aparatu |
| Przeglądarka             | Microsoft Internet Explorer<br>5.5 lub nowsza                                                                                                    | _                                                                                                    |

## Parametry techniczne drukarki

| Kategoria                         | Dane techniczne                                                                                                    |
|-----------------------------------|----------------------------------------------------------------------------------------------------|
| Interfejsy komunikacyjne          | USB: Microsoft Windows 98, 2000 Professional, ME, XP<br>Home i XP Professional; Mac OS X wersja od 10.1 do 10.3                                                                                                    |
| Formaty plików obrazów            | JPEG format podstawowy<br>TIFF 24-bity RGB nieskompresowany z przeplotem<br>TIFF 24-bity YCbCr nieskompresowany z przeplotem<br>TIFF 24-bity RGB spakowane porcje z przeplotem<br>TIFF nieskompresowane/spakowane porcje 8-bitowe w<br>odcieniach szarości<br>TIFF nieskompresowane/spakowane porcje 8-bitowe w<br>kolorach palety<br>TIFF 1-bitowe nieskompresowane/spakowane/1D<br>Huffman                                                                                                    |
| Formaty nośników                  | Papier fotograficzny 10 x 15 cm (4 x 6 cali)<br>Papier fotograficzny z zakładką 10 x 15 cm z zakładką<br>1,25 cm (4 x 6 cali z zakładką 0,5 cala)<br>Karty indeksowe 10 x 15 cm (4 x 6 cali)<br>Karty Hagaki 100 x 148 mm (3,9 x 5,8 cala)<br>Karty formatu A6 105 x 148 mm (4,1 x 5,8 cala)<br>Karty formatu L 90 x 127 mm (3,5 x 5 cali)<br>Karty formatu L z zakładką 90 x 127 mm z zakładką 12,5<br>mm (3,5 x 5 cali z zakładką 0,5 cala)                                                                                                    |
| Dane techniczne nośników          | Zalecana maksymalna długość: 356 mm (14 cali)<br>Zalecana maksymalna grubość: 292 µm (11,5 milicala)                                                                                                    |
| Rozmiary nośników,<br>standardowe | Papier fotograficzny76 x 76 mm do 216 x 356 mm (3 x 3 cale do 8,5 x 14 cali)Zwykły papierLetter, 216 x 280 mm (8,5 x 11 cali)Legal, 216 x 356 mm (8,5 x 14 cali)Executive, 190 x 254 mm (7,5 x 10 cali)A4, 210 x 297 mm (8,27 x 11,7 cala)A5, 148 x 210 mm (5,8 x 8,3 cala)B5, 176 x 250 mm (6,9 x 9,8 cala)KartyKarty formatu L, 90 x 127 mm (3,5 x 5 cali)Karty formatu L z zakładką, 90 x 127 mm z zakładką 12,5 mm (3,5 x 5 cali z zakładką 0,5 cala)Karty indeksowe, 76 x 127 mm, 10 x 15 cm i 127 x 203 mm (3 x 5 cali, 4 x 6 cali i 5 x 8 cali) |

| (ciąg dalszy)                                     |                                                                                                    |
|---------------------------------------------------|----------------------------------------------------------------------------------------------------|
| Kategoria                                         | Dane techniczne                                                                                                    |
|                                                   | Karty formatu A6, 105 x 148,5 mm (4,13 x 5,85 cala)<br>Koperty                                                                                                    |
|                                                   | Nr 9, 98,4 x 225,4 mm (3,875 x 8,875 cala)                                                                                                    |
|                                                   | Nr 10, 105 x 240 mm (4,125 x 9,5 cala)                                                                                                    |
|                                                   | A2 Invitation (Zaproszenie), 110 x 146 mm (4,375 x 5,75 cala)                                                                                                    |
|                                                   | DL, 110 x 220 mm (4,33 x 8,66 cala)                                                                                                    |
|                                                   | C6, 114 x 162 mm (4,5 x 6,4 cala)                                                                                                    |
|                                                   | Niestandardowe                                                                                                    |
|                                                   | 76 x 127 mm do 216 x 356 mm (od 3 x 5 cali do 8,5 x 14 cali)                                                                                                    |
|                                                   | Arkusze folii i etykiet                                                                                                    |
|                                                   | Letter, 216 x 280 mm (8,5 x 11 cali)                                                                                                    |
|                                                   | A4, 210 x 297 mm (8,27 x 11,7 cala)                                                                                                    |
| Typy nośników                                     | Papier (zwykły, do drukarek atramentowych,<br>fotograficzny i ciągły składany)<br>Koperty<br>Folie<br>Etykiety<br>Karty (indeksowe, pocztowe, Hagaki, A6, format L)<br>Nadruki na koszulki                                                                       |
| Karty pamięci                                     | CompactFlash Typ I i II<br>Microdrive<br>MultiMediaCard<br>Secure Digital<br>SmartMedia<br>Memory Stick<br>xD-Picture Card                                                                                                    |
| Formaty plików obsługiwane<br>przez karty pamięci | Drukowanie: patrz lista powyżej w niniejszej tabeli Zapisywanie: wszystkie formaty plików                                                                                                    |
| Podajniki papieru                                 | <ul> <li>Podajnik główny</li> <li>76 x 127 mm do 216 x 356 mm (od 3 x 5 cali do 8,5 x 14 cali)</li> <li>Podajnik papieru fotograficznego</li> <li>10 x 15 cm (4 x 6 cali) oraz Hagaki</li> <li>Taca wyjściowa</li> <li>Wszystkie obsługiwane rozmiary</li> </ul> |
| Pojemność podajnika papieru                       | <b>Podajnik główny</b><br>100 arkuszy zwykłego papieru<br>14 kopert                                                                                                    |

#### Rozdział 5

| (ciąg dalszy)                |                                                                           |
|------------------------------|---------------------------------------------------------------------------|
| Kategoria                    | Dane techniczne                                                           |
|                              | 20–40 kart (zależnie od grubości)                                         |
|                              | 20 arkuszy papieru ciągłego składanego                                    |
|                              | 30 arkuszy etykiet                                                        |
|                              | 25 arkuszy folii, nadruków na koszulki lub papieru<br>fotograficznego     |
|                              | Podajnik papieru fotograficznego                                          |
|                              | 25 arkuszy papieru fotograficznego                                        |
|                              | Taca wyjściowa                                                            |
|                              | 50 arkuszy zwykłego papieru                                               |
|                              | 20 arkuszy papieru fotograficznego, papieru ciągłego składanego lub folii |
|                              | 10 kart lub kopert                                                        |
|                              | 25 arkuszy etykiet lub nadruków na koszulki                               |
| Pobór mocy                   | Drukowanie: 15–45 W                                                       |
|                              | Stan bezczynności: 5 W                                                    |
|                              | Urządzenie wyłączone: 2 W                                                 |
| Atramentowe wkłady drukujące | Fotograficzny do druku w skali szarości HP (C9368A)                       |
|                              | Kolorowy fotograficzny HP (C9369E)                                        |
|                              | Trójkolorowy HP (C8766E lub C9363E)                                       |
|                              | Czarny HP (C8767E)                                                        |
| Obsługa USB                  | Microsoft Windows 98, 2000 Professional, ME, XP Home<br>i XP Professional |
|                              | OS X 10.1 do 10.3                                                         |
|                              | Firma HP zaleca stosowanie kabla USB o długości nie większej niż 3 metry. |
| Formaty plików wideo         | Motion JPEG AVI                                                           |
|                              | Motion-JPEG QuickTime                                                     |
|                              | MPEG-1                                                                    |
|                              |                                                                           |

#### W trosce o środowisko naturalne

Firma Hewlett-Packard Company jest zaangażowana w wytwarzanie wysokiej jakości produktów w sposób zgodny z zasadami ochrony środowiska.

#### Ochrona środowiska

Ta drukarka została zaprojektowana w taki sposób, aby jej wpływ na środowisko był minimalny. Dodatkowe informacje o programie ochrony środowiska firmy HP znajdują się w witrynie sieci Web firmy HP pod adresem www.hp.com/hpinfo/globalcitizenship/environment/.

#### Wytwarzanie ozonu

Niniejszy wyrób nie wytwarza znaczących ilości ozonu (O<sub>3</sub>).

#### Pobór mocy

Zużycie energii spada znacząco w trybie ENERGY STAR<sup>®</sup>, który przyczynia się do ochrony zasobów naturalnych oraz zapewnia oszczędności finansowe, nie wpływając ujemnie na wysoką

wydajność drukarki. Ten produkt spełnia wymogi programu ENERGY STAR, który ma zachęcać producentów do wytwarzania urządzeń biurowych o zmniejszonym zużyciu energii.

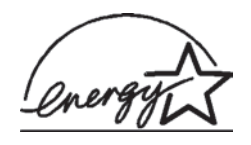

W Stanach Zjednoczonych nazwa ENERGY STAR jest zastrzeżonym znakiem Agencji Ochrony Środowiska (Environmental Protection Agency — EPA). Jako partner programu ENERGY STAR firma Hewlett-Packard stwierdza, że niniejszy produkt spełnia zalecenia programu ENERGY STAR dotyczące parametrów energetycznych. Więcej informacji można znaleźć w witrynie sieci Web pod adresem

www.energystar.gov.

#### Zużycie papieru

Niniejszy produkt nadaje się do użycia z papierem makulaturowym wg normy DIN 19309.

#### Tworzywa sztuczne

Wykonane z tworzyw sztucznych części ważące więcej niż 24 gramy (0,88 uncji) są oznaczone zgodnie z międzynarodowymi standardami, co umożliwia zidentyfikowanie tych tworzyw w celu ich utylizacji.

#### Informacje o bezpieczeństwie materiałów

Broszury opisujące środki bezpieczeństwa przy obchodzeniu się z materiałami (MSDS) dostępne są w witrynie firmy HP pod adresem www.hp.com/go/msds. Klienci, którzy nie posiadają dostępu do Internetu, powinni skontaktować się z działem obsługi klientów.

#### Program wtórnego wykorzystania surowców

Firma HP podejmuje w wielu krajach coraz więcej inicjatyw dotyczących zwrotu oraz recyklingu swoich produktów, a także współpracuje z największymi na świecie ośrodkami recyklingu urządzeń elektronicznych. Firma HP oszczędza zasoby naturalne, ponownie sprzedając niektóre swoje najbardziej popularne produkty.

Ten produkt firmy HP zawiera ołów w połączeniach lutowanych, co może wymagać odpowiedniego ich zabezpieczenia po zakończeniu okresu użytkowania.

#### **Declaration of conformity**

According to ISO/IEC Guide 22 and EN 45014

| Manufacturer's name and address:                                                  |                                                |
|-----------------------------------------------------------------------------------|------------------------------------------------|
| Hewlett-Packard Company, 16399 West Bernardo Drive, San Diego, CA 92127-1899, USA |                                                |
| Regulatory model number:                                                          | SDGOA-0402                                     |
| Declares that the product:                                                        |                                                |
| Product name:                                                                     | Photosmart 8100 series (Q3399A)                |
| Model number(s):                                                                  | Photosmart 8150 (Q3399A)                       |
| Power adapters:                                                                   | HP Part # Q0950-4476 (domestic)                |
|                                                                                   | HP Part # Q0950-4476 (international)           |
| Conforms to the following product specifications:                                 |                                                |
| Safety:                                                                           | IEC 60950: 3rd Edition: 1999                   |
|                                                                                   | EN 60950:2000                                  |
|                                                                                   | UL1950/CSA22.1 No.950, 3rd Edition:1995        |
|                                                                                   | NOM 019–SFCI-1993                              |
|                                                                                   | GB4943:2001                                    |
| EMC:                                                                              | CISPR 22: 1997 / EN 55022: 1998, Class B       |
|                                                                                   | CISPR 24: 1997 / EN 55024: 1998                |
|                                                                                   | IEC 61000-3-2: 2000 / EN 61000-3-2: 2000       |
|                                                                                   | IEC 61000-3-3/A1: 2001 / EN 61000-3-3/A1: 2001 |
|                                                                                   | CNS13438: 1998, VCCI-2                         |
|                                                                                   | FCC Part 15-Class B/ICES-003, Issue 2          |
|                                                                                   | GB9254: 1998                                   |

Supplementary Information:

The Product herewith complies with the requirements of the Low Voltage Directive 73/23/EEC and the EMC Directive 89/336/EEC and carries the CE marking accordingly.

European Contact for regulatory topics only: Hewlett Packard GmbH, HQ-TRE, Herrenberger Strasse 140, D-71034 Böblingen Germany. (FAX +49-7031-14-3143)